# 6. 分割譲渡記録請求

(1) 担当者による登録・承認申請(1/3)

### 【でんさい担当者ステータス画面】

| でんさい担当者ステータン                                                                                                    | (Add                                                  |                 |                   | - 004332             |
|----------------------------------------------------------------------------------------------------|-------------------------------------------------------|-----------------|-------------------|----------------------|
|                                                                                                    |                                                       |                 |                   |                      |
| 2012年12月26日 木曜日<br>0102利用者印                                                                                                    |                                                       |                 |                   |                      |
| 新聞ログオン日料 2012年12)<br>2回新ログオン日料 2012年1<br>2回新ログオン日料 2012年1<br>2回新ログオン日料 2012年1                                                                                                    | 935日 11時10月335時<br>2月10日 11時25月35時<br>2月10日 11時25月41時 |                 |                   | G #01                |
| EX-#78221                                                                                                    |                                                       |                 |                   | sys-ebellhigsbank.co |
| 前田・スワード実現日付                                                                                                    |                                                       |                 |                   | 2012年12月08           |
| 未設通知件数                                                                                                    |                                                       |                 |                   | o dan                |
|                                                                                                    | · · · · · · · · · · · · · · · · · · ·                 | しから通知中国を確認してくださ | 550               |                      |
|                                                                                                    |                                                       |                 |                   |                      |
| <ul> <li>25年2月1日</li> <li>25年2月1日</li></ul> |                                                       |                 |                   |                      |
| <ul> <li>              日またからも問題されてい             まままに使用器             まま時に回る      </li> </ul>                                                                                                    | 236                                                   | 148             |                   |                      |
| <ul> <li>              日本市内の間とおいてい             ままれに使作用             ままれにの             ままれにの             を             ままれにの             を             ままれにの             を             ままれにの             を             ままれにの          </li> </ul>                                                                                                    | 支店名                                                   | 48<br>59        | 口座會局<br>0000021   |                      |
| <ul> <li>② となたからも利知されてい</li> <li>③ 決測には単価期</li> <li>★利用目的</li> <li>※利用目的</li> <li>※目前</li> <li>※目前</li> </ul>                                                                                                    | 東陽高<br>新町支道                                           | 48<br>59        | 口/E 邮号<br>0000001 | C 15                 |

### 【債権情報(債権者立場)一覧画面】

| 価権者立場の価権情報を検索<br>「債権情報に債権者立場)検索<br>「記録毎号」を確約した場合                                                                                                    |                    | タンを押してくだみい。 日          | 1種情報(值種書立) | ▶検索結果に一覧/                 | -0000<br>か良示されょ |
|----------------------------------------------------------------------------------------------------|--------------------|------------------------|------------|---------------------------|-----------------|
| ■債務情報(債務者立場)#                                                                                                    | ***                |                        |            |                           |                 |
| 検索方式 (必須)                                                                                                    | C記録編号」。<br>「記録編号」。 | の記録委号以外<br>「記録委号以外」のいう | 「れかを選択してく  | кан.                      |                 |
| 記錄重号                                                                                                    | 検索方式で「             | 記録曲号」を選択した場            | 合、必須で入力し   | てください。                    |                 |
| 請求者口庭情報の指定                                                                                                    | 2 C #6 #U          | a.                     |            |                           |                 |
| 主触機開名                                                                                                    | 支店名                |                        | 148        | 口庄香号                      |                 |
| 6 日立銀行                                                                                                    | 赤眼支店               |                        | 当度         | 1112072                   |                 |
| 1818-0-15                                                                                                    |                    | 2 up                   |            |                           |                 |
| INTELLOT                                                                                                    |                    |                        |            |                           |                 |
| 検索方式と「記録番号」<br>債務者口座情報の指定                                                                                                    | 075 @U             | ລະເຊິ່ມ ເອັນ ອີນ       |            |                           |                 |
| 金融统网名                                                                                                    | 支店名                | 810                    | 口徑發号       |                           |                 |
| Carl Contraction of the second second s |                    |                        |            | ( CONTRACTOR )            | 812.11          |
| この内容で映索<br>                                                                                                    | 史亦結果               |                        | d          | 6010件 検索件数:               | 1~2/2/4         |
|                                                                                                    | 透明者でんさい利用者名        | (81)                   | 111        | 発生日                       | 支払期日            |
| IN 60                                                                                                    |                    |                        |            | Contraction of the second | 1               |
| 115 CONTRACTOR                                                                                                    | 2005 529 テスト利用者011 |                        | 9,800,000  | 2011年12月07日               | 2011年12         |

でんさい担当者ログオン後のトップ画面です。

①メニューバーの<u>債権記録業務</u>一分割譲渡記録請求ボタンを クリックしてください。

債権者の立場で保有している「でんさい」を検索する画面です。

「債権情報(債権者立場)検索条件」で分割譲渡するでんさいを検索してください。

②債権情報(債権者立場)検索条件

- <検索方式>
- 「記録番号」、「記録番号以外」のいずれかを選択してください。 <記録番号>
- 検索方式で「記録番号」を選択した場合、入力してください。 <請求者口座情報の指定>

決済口座が複数口座あり、決済口座をキーにでんさいを検索 する場合「する」を選択してください。

<債権金額、支払期日> 検索方式で「記録番号以外」を選択した場合、何れかに検索条 件を入力してください。

③債務者口座情報

カしてください。

検索方式で「記録番号以外」を選択し、債務者口座を指定し 検索する場合は、「債務者口座情報の指定」で「する」を選択し 口座情報を入力してください。 口座情報は口座情報入力ボタンをクリックし、【口座選択(金融 機関選択)】画面で、金融機関名、支店名、科目、口座番号を入

④条件入力後、この内容で検索ボタンをクリックしてください。

⑤条件に合致するでんさいが「債権情報(債権者立場)検索結果 欄」に表示されますので、分割譲渡記録を行うでんさいの記録 番号をクリックしてください。

### 【お問い合わせ先】 肥銀でんさいネットサービスヘルプデスク:0120-1589-77

# 6. 分割譲渡記録請求

(1) 担当者による登録・承認申請(2/3)

### ③分割譲渡記録入力画面

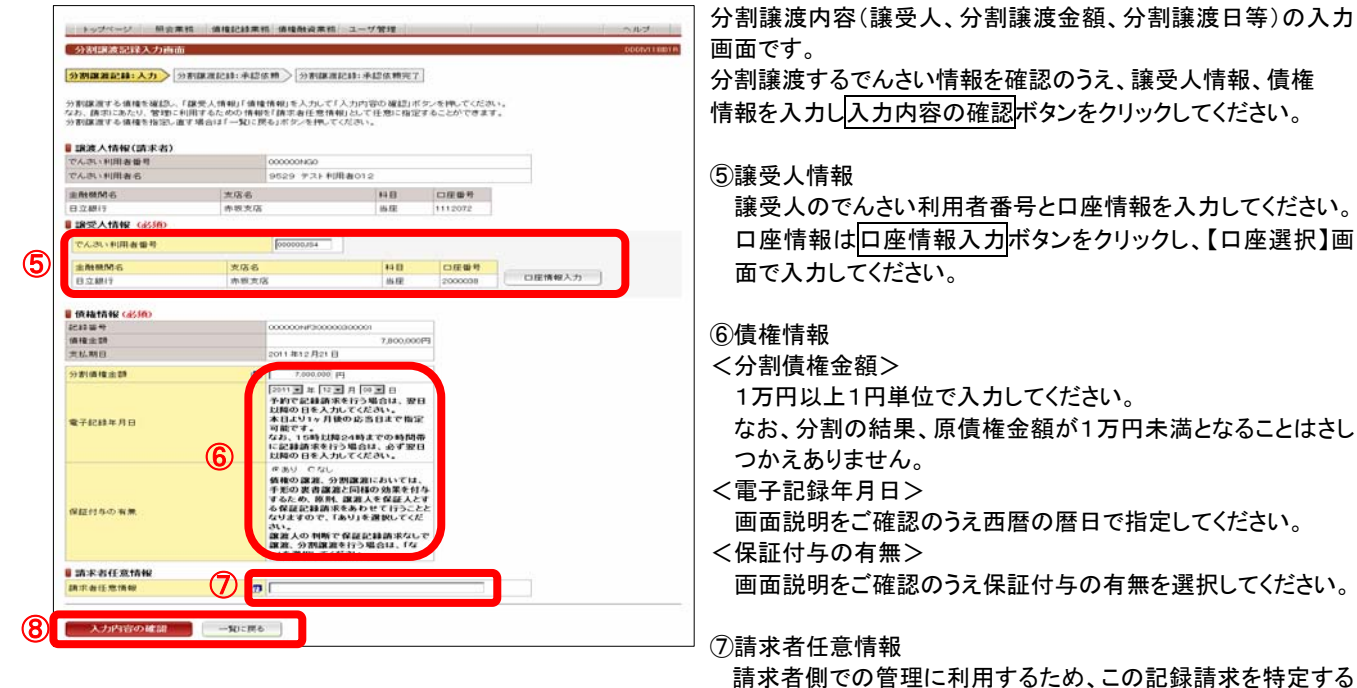

⑧入力内容を確認のうえ入力内容の確認ボタンをクリックしてください。分割譲渡するでんさいを変更する場合は一覧に戻るボタンをクリックしてください。

ための番号を、40桁以内(半角英数字※英字の場合は大文

### 【承認依頼画面】

| この通道<br>下記の1<br>検正する | Dは確認画面です。<br>り存でようしければ「別<br>5場合は「戻る」ボタン | N記信頼」ボタンを打<br>を押してください。 | 見してください。      |              |         |  |
|----------------------|-----------------------------------------|-------------------------|---------------|--------------|---------|--|
|                      | 0この画面は水                                 | 2依頼画面です。                | まだ分割譲渡記れ      | ■請求は完了してい    | ません。    |  |
| 183g                 | 人情報(請求者)                                |                         |               |              |         |  |
| でんさい利用者番号            |                                         |                         | 000000NG0     |              |         |  |
| でんきい                 | 利用者名                                    |                         | 9529 アスト利     | 用者012        |         |  |
| 金融機                  | Mis                                     | 支店名                     |               | 料目           | 口經倫号    |  |
| 日立總                  | iŦ                                      | 你板支店                    |               | 16.02        | 1112072 |  |
| 1892                 | 人情報                                     |                         |               |              |         |  |
| でんき                  | 和用者量号                                   |                         | 000000.64     |              |         |  |
| でんさい利用者名             |                                         |                         | 9529 口座 第     |              |         |  |
| 金融積                  | M6                                      | 支店名                     |               | 料目           | 口座委号    |  |
| 日立線                  | 1Ŧ                                      | 赤拔支店                    |               | 出座           | 2000038 |  |
| - 依林                 | 1449                                    |                         |               |              |         |  |
| 1211                 | 9                                       |                         | 000000NF30000 | 0300001      |         |  |
| 值程金                  | 29                                      |                         |               | 7,800,000円   |         |  |
| 支払期                  | 8                                       |                         | 2011年12月21日   | 3            |         |  |
| 分割值                  | 権金額                                     |                         |               | 7,000,000[4] |         |  |
| 電子紀                  | 錄年月日                                    |                         | 2011年12月08日   |              |         |  |
| 保証付                  | なの有無                                    |                         | あり            |              |         |  |
| 請求                   | 者任意情報                                   |                         |               |              |         |  |
| 100.000.000          | 任意情報                                    |                         |               |              |         |  |

でんさい分割譲渡の承認依頼(担当者から管理者へ)の画面 です。

⑨担当者コメント(任意)

字)で任意に入力できます。

- 承認依頼にあたり、担当者から管理者へのコメントを入力 することができます。(20文字以内)
- ⑩表示されている内容でよろしければ承認依頼ボタンをクリックしてください。修正する場合は戻るボタンをクリックしてください。

【お問い合わせ先】 肥銀でんさいネットサービスヘルプデスク:0120-1589-77

# 6.分割譲渡記録請求 (1)担当者による登録・承認申請(3/3)

【承認依頼完了画面】

| States and the second    |                                   |                       |        |         | poles in |  |
|--------------------------|-----------------------------------|-----------------------|--------|---------|----------|--|
| e Cr.A.: NSIMIN          | 新聞新聞記録:単れたり                       | 11 分割課證記録             | :承認依賴完 | r       |          |  |
| 新課准記録の承認依頼6              | 売了しました。                           |                       |        |         |          |  |
| 領権の分割譲渡                  | 1永認依頼が完了し                         | ました。                  |        |         |          |  |
| 受付番号:95292<br>受付日時:20113 | 0111201000000275<br>E12月00日12時025 | U<br>334Bi            |        |         |          |  |
| 0 :0 mm11 #              | 「「「「「「「「」」」。                      | 4.129 <b>988</b> 88   | 単新求は完了 | ていません。  |          |  |
| 課波人情報(請求者)               |                                   |                       |        |         |          |  |
| でんさい利用者留サ                |                                   | 9529 #21 808 #        | -      |         |          |  |
| COULT FOR B G            | 1.000                             |                       |        |         |          |  |
| LRHMM G                  | 支持名                               |                       | 1911   | 口压管性    |          |  |
| 0.02.0011                | 10-10-20-9                        |                       | 0.141  | 1112072 |          |  |
| JRSEATRIN                |                                   | 000000 64             |        |         |          |  |
| こんのいた日本語の                |                                   | 00000.54              |        |         |          |  |
| CALLSCORD BUILD          |                                   | 2053 UR NG            |        |         |          |  |
| LAMM S                   | 支店名                               |                       | 料目     | 口庄委号    |          |  |
| 立即行                      | 赤板支店                              |                       | 当理     | 2000038 |          |  |
| 依榆情報                     |                                   |                       |        |         |          |  |
| 2000                     |                                   | 000000N/F300000300001 |        |         |          |  |
| 5種金部                     |                                   | 7,800,000円            |        |         |          |  |
| 机制度                      |                                   | 2011年12月21日           |        |         |          |  |
| 7週5個種金部                  |                                   | 7,000,000/円           |        |         |          |  |
| R子記44年月日                 |                                   | 2011年12月08日           |        |         |          |  |
| 保証付存の有差                  |                                   | あり                    |        |         |          |  |
| 請求者任意情報                  |                                   |                       |        |         |          |  |
| 青宗者任意情報                  |                                   |                       |        |         |          |  |
| 3.1                      |                                   |                       |        |         |          |  |
| 担当者コメント                  |                                   |                       |        |         |          |  |
|                          |                                   |                       |        |         |          |  |

でんさい分割譲渡の承認依頼(担当者から管理者へ)完了の 画面です。

※分割譲渡記録請求を完了させるには、管理者による承認 手続が必要です。 管理者による承認手続は、P25を参照してください。

# 6. 分割譲渡記録請求

(2) 管理者による承認(1/2)

## 【でんさい管理者ステータス画面】

| トップページ 報告                                                                    | 自業務 機能記錄業務                                                   | 2- | が発現 |         | 110                     |
|------------------------------------------------------------------------------|--------------------------------------------------------------|----|-----|---------|-------------------------|
| でんさい管理者ステータ                                                                  | 2 ilialia                                                    |    |     |         | COATTING                |
|                                                                              |                                                              |    |     |         |                         |
| 2012年12月26日 水曜日<br>01日2利用者日                                                  |                                                              |    |     |         |                         |
| #国ログオン日時 2013年12<br>2回新ログオン日時 2013年1<br>回開新ログオン日時 2013年1<br>3回新ログオン日時 2013年1 | 위14월 1204005월2118<br>2月24일 100410월6218)<br>2月14일 150422월458) |    |     |         | 5 Ho B3                 |
| EX-1/79621                                                                   |                                                              |    |     |         | sys-ebe@hipobanit.co.jp |
| 前回/12.2ード変更日付                                                                |                                                              |    |     |         | 2012年12月06日             |
| 決済口座情報                                                                       |                                                              |    |     |         |                         |
| 200006                                                                       | 麦店名                                                          |    | 料目  | 口座委号    |                         |
| 肥油銀行                                                                         | 新町支店                                                         |    | 58  | 8000821 |                         |
| 🖥 取引未承認件数                                                                    |                                                              |    |     |         | E 1.97                  |
| <b>X</b> R6                                                                  | 未承担294数                                                      |    |     |         |                         |
| 発生記術演求                                                                       |                                                              | 0  |     |         |                         |
| DOD: CHIEF                                                                   |                                                              | 0  |     |         |                         |
| 保証記時讓求                                                                       |                                                              | 0  |     |         |                         |
| 分割除液記時請求                                                                     |                                                              | 0  |     |         |                         |
| 实更记得建立                                                                       |                                                              | 0  |     |         |                         |
| UNIT METORATE IN                                                             |                                                              |    |     |         |                         |

科認依頼日 債権金額 支払期日 電子記録年月日 担当者からのコメント 承認ステータス

でんさい管理者ログオン後のトップ画面です。

①メニューバーの債権記録業務一未承認一覧ボタンをクリック してください。

未承認または承認エラーとなっている記録請求等の一覧を 表示します。

#### ②未承認一覧

ヘルプ

(前の10件 教業件数:1~2/2件 法の10件)

承認を行う記録請求明細をクリックしてください。

# 【分割譲渡記録承認画面】

【未承認一覧画面】

未承認一覧

分割認知 2

18381218 トップページ

トップページ 競会業務 債権記録業務 ユーザ管理

2011年12月06日 7,000,000 2011年12月21日 2011年12月06日 2011年12月06日 5,800,000 2011年12月21日 2011年12月06日

未承認の請求情報を運送いただけます。 「記録請求内容」を選択した場合、各請求承認適面に切り替ります。

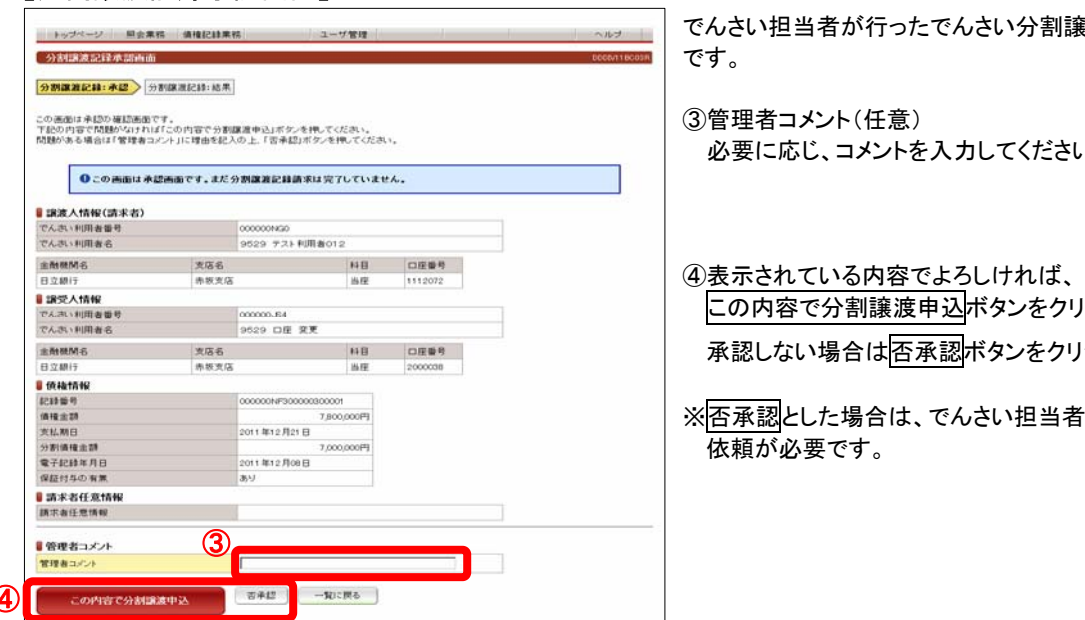

でんさい担当者が行ったでんさい分割譲渡登録の承認画面

必要に応じ、コメントを入力してください。(20文字以内)

この内容で分割譲渡申込ボタンをクリックしてください。 承認しない場合は否承認ボタンをクリックしてください。

※ 否承認とした場合は、でんさい担当者による修正と再承認

### 【お問い合わせ先】 肥銀でんさいネットサービスヘルプデスク:0120-1589-77

# 6. 分割譲渡記録請求(2)管理者による承認(2/2)

【分割讓渡記録結果画面】

| 果内容を確認してください。                                                                                                    |                            |                                                                                  |                                     |                                |                          |
|----------------------------------------------------------------------------------------------------|----------------------------|----------------------------------------------------------------------------------|-------------------------------------|--------------------------------|--------------------------|
|                                                                                                    |                            |                                                                                  |                                     |                                |                          |
| 債権の分割譲渡が                                                                                                    | 「完了しました。                   |                                                                                  |                                     |                                |                          |
|                                                                                                    |                            |                                                                                  |                                     |                                |                          |
| 受付留号:3523201<br>受付日時:2011年1                                                                                                    | 2月08日12時26分                | ,<br>07股                                                                         |                                     |                                |                          |
|                                                                                                    |                            |                                                                                  |                                     |                                |                          |
| ●この書面はでん                                                                                                    | さいネットの記録                   | 内容を表示しています。                                                                      |                                     |                                |                          |
| 使権者情報                                                                                                    |                            |                                                                                  |                                     |                                |                          |
| <b>馬</b> 性                                                                                                    |                            | 個人事業者                                                                            |                                     |                                |                          |
| 法人名/個人事業者名<br>8第名                                                                                                    |                            | 9529 テスト利用者012                                                                   |                                     |                                |                          |
| 1988-10<br>夏号                                                                                                    |                            |                                                                                  |                                     |                                |                          |
| 生所                                                                                                    |                            | 神奈川県横浜市西区伊勢町(                                                                    | 212                                 |                                |                          |
| 7.夜音名                                                                                                    | laure                      |                                                                                  |                                     | 1                              |                          |
| ERB00代网名<br>日立線行                                                                                                    | 支店名                        | 84<br>                                                                           | 日 日産番号<br>(日) 日産番号<br>(日) 1112079   | D座名義<br>95297.74               | A<br>3954012             |
| 債権情報                                                                                                    | 01-00-2018                 |                                                                                  | 1112012                             | ever AP                        | and a second file        |
| 医值権記錄量号                                                                                                    |                            | 000000NF300000300001                                                             |                                     |                                |                          |
| う割債権記録番号                                                                                                    |                            | 000000NF300000300018                                                             | m                                   |                                |                          |
| 2 820周1篇126 8月<br>分割後残高                                                                                                    |                            | 7,000,000                                                                        | <b>円</b>                            |                                |                          |
| 電子記録年月日                                                                                                    |                            | 2011年12月08日                                                                      | _                                   |                                |                          |
| を払期日                                                                                                    |                            | 2011年12月21日                                                                      | _                                   |                                |                          |
| 米証付与の有黒<br>19455人+まれ                                                                                                    |                            | 89                                                                               |                                     |                                |                          |
| 副化文/CINTX<br>川用者番号                                                                                                    |                            | 000000.JS4                                                                       |                                     |                                |                          |
| 馬性                                                                                                    |                            | 個人事業者                                                                            |                                     |                                |                          |
| ま人名/個人事業者名<br>9第4                                                                                                    |                            | 9529 口座 変更                                                                       |                                     |                                |                          |
| P##HD<br>副号                                                                                                    |                            |                                                                                  |                                     |                                |                          |
| 主所                                                                                                    |                            | 神奈川県横浜市西区伊勢町                                                                     |                                     |                                |                          |
| 气表者名                                                                                                    |                            |                                                                                  |                                     |                                |                          |
| 全融機関名                                                                                                    | 支店名                        | #ł                                                                               | 目 D座番号                              | 口座名義.                          | ۸                        |
| 保護記録情報                                                                                                    | 01-00.040 B                | 3                                                                                | E                                   | 479 94                         | -                        |
| 債権者情報                                                                                                    |                            |                                                                                  |                                     |                                |                          |
| 現性                                                                                                    |                            | 個人事業者                                                                            |                                     |                                | ]                        |
| 法人名/個人事業者名<br>部署名                                                                                                    |                            | 9529 口座 変更                                                                       |                                     |                                |                          |
| 屋号                                                                                                    |                            |                                                                                  |                                     |                                |                          |
| 住所                                                                                                    |                            | 神奈川県横浜市西区伊勢町                                                                     | 1                                   |                                |                          |
| 化惠弗尔                                                                                                    |                            |                                                                                  |                                     | -                              | ]                        |
| 1100.0810                                                                                                    | 大店台                        |                                                                                  | +日 □度録<br>5度 200000                 | 号 口座合計<br>8 20サイヘン             | <b>8</b> 人<br><i>わ</i> ゴ |
| 全融铁路台                                                                                                    | 1                          |                                                                                  |                                     | 1777 - 7                       |                          |
| 全融铁路台<br>日立銀行<br>【保証人情報                                                                                                    |                            | 個人事業者                                                                            |                                     |                                | ]                        |
| 金融標問6<br>日立銀行<br>【保証人情報<br>風性                                                                                                    |                            |                                                                                  |                                     |                                |                          |
| <ul> <li>金融鉄間6</li> <li>日立銀行</li> <li>保証人情報</li> <li>属性</li> <li>法人名/個人事業者名</li> </ul>                                                                                                    |                            | 9529 テスト利用者012                                                                   |                                     |                                |                          |
| ▲融鉄開合<br>全融鉄開合<br>目立銀行<br>【 <b>保証人情報</b><br>漏性<br>法人名/個人事業者名<br>服署名<br>累号                                                                                                    |                            | 9529 テスト利用者012                                                                   |                                     |                                |                          |
| ARCE 45<br>金融鉄関係6<br>目立即行<br>保証人情報<br>属性<br>法人名/個人事業者名<br>部署名<br>星科<br>住所                                                                                                    |                            | 9529 Fスト利用者012<br>神奈川県横浜市西区伊勢町                                                   | 1012                                |                                |                          |
| ★融続期信<br>会融続期信<br>回立銀行<br>【保証人情報】<br>属性<br>法人名/個人事業者名<br>部署名<br>星号<br>住所<br>代表者名                                                                                                    |                            | 9529 デスト利用者012<br>神奈川県横浜市西区伊勢町                                                   | [012                                |                                |                          |
| <ul> <li>10.00 80 G</li> <li>金融統領各</li> <li>日立銀行</li> <li>20.00 / (14)</li> <li>二次 (14)</li> <li>二次 (14)</li></ul>                                                                                                    | 支店名                        | 9529 デスト利用者012<br>神奈川遺構浜市西区伊勢町                                                   | 7012                                | 号 口座名                          | R.A.                     |
| 1xx 8-5     2x 8-5     2x | 支店名                        | 9529 デスト利用者012<br>神奈川県横浜市西区伊勢區                                                   | 7012<br>4日 口旺番<br>5座 111207         | 号 口度名<br>2 952977              | を人<br>リリコンンヤ012          |
| 1xx 8-0     2     並続に関係     日立銀行     保証人情報     環境     ズ人名/個人事業者名     記書名     都著名     屋寺     代表者名     立法に有限     工作ろ債務者情報     編性                                                                                                    | 支店名                        | 9529 テスト利用者012<br>神奈川県桃浜市西区伊勢町<br>1<br>個人事業者                                     | 1012<br>4日 口座場<br>5座 111207         | 号 口座名手<br>2 952977             | 先人<br>1/37ジンヤ012         |
| (1) (1) (1) (1) (1) (1) (1) (1) (1)                                                                                                    | _実店名<br>                   | 9529 テスト利用者012<br>神奈川県横浜市西区伊助                                                    | 7012<br>4日 ロ産番<br>3座 111207         | 号 口座名 <del>月</del><br>2 95297ス | を人<br>リコウン中O1 2          |
| 1xx 8-0     金融機関6     三立銀行     「女証人情報     環住     【人名/個人事業者名     部署名     星     章     二位の代表者     日立銀行     主たる後務名情報     張性     法人名/個人事業者名                                                                                                    | <b>支店名</b><br>赤板支援         | 9529 テスト利用者の12<br>神奈川県焼浜市西区(伊島平<br>1<br>1<br>催入事業者<br>9529 テスト利用者の11             | TO12<br>4日 ロ圧響<br>5座 111207         | 号 口座名J<br>2 952977             | KA<br>1927/t012          |
| (1) (1) (1) (1) (1) (1) (1) (1) (1)                                                                                                    | <u>実</u> 店名<br>赤板支援        | 9529 アスト利用者012<br>神奈川県株浜市吉区(今6年<br>1<br>個人事業者<br>9529 アスト利用者011<br>神奈川県株浜市吉区(今6年 | 1012<br>4日 口度衝<br>加速 111207         | 号 口座名手<br>2 95297ス             | 8.X<br>1927/+012         |
| 1xx 8 = 5     会話式間6     日立銀行     なびたれない     ない     なの     なの     | _実店名<br>赤板支援               | 9529 テスト利用者の12<br>神奈川県株浜市西区(学数年<br>(個人事業者<br>9529 テスト利用者の11<br>神奈川県株浜市西区(学数年     | 1012<br>4日 口度優<br>当座 111207<br>1011 | 号 口座名<br>2 95297ス              | 8.X.<br>1927/+012        |
| 1xxxxxx     1xxxxxx     2xxxxx     4xxx     4xx     4xx     4xx     4xx     4xx     4xx     4x     4x      | <b>支运名</b><br>未改支/2<br>支运名 | 9529 アスト利用者の12<br>神奈川県株浜市西区伊勢町<br>1<br>個人事業者<br>9529 アスト利用者の11<br>神奈川県株浜市西区伊勢町   | 1012<br>4日 口度番<br>3座 111207<br>1011 | 号 口座名子<br>2 9529F7/<br>号 口座名子  | е.Л.<br>1927/r012        |

でんさい担当者が行ったでんさい分割譲渡登録の承 認が完了し、分割譲渡記録請求が成立した画面です。

画面の内容は、でんさいネットから受信した結果の情報を表示しています。

分割譲渡したでんさいの記録情報を確認する場合は、 転写情報の表示ボタンをクリックしてください。

### ■保証記録情報

保証付与が「あり」の場合は、保証記録の内容が表示されます。